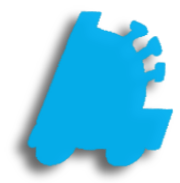

## Scheduling Reports

## INDEX

Overview of Scheduling Reports How to Schedule a Report 1 2

## Overview of Scheduling Reports

Scheduling reports is a simple way to save time and get the exact data you need to see without having to spend the time to run the report.

Scheduled reports can be both email and sent via Director messaging, so no matter the delivery method preferred, it can be done. Reports can be sent in the PDF, Excel, Excel (Data Only), and Word formats. There are no limits to the number of reports that can be scheduled; however, be mindful to not schedule too many reports at the same time so that server performance isn't hindered.

| 🃫 FasTrax Director v | 1.385.72                                               |                |           |               |                     | -             | . 🗆           | ×       |
|----------------------|--------------------------------------------------------|----------------|-----------|---------------|---------------------|---------------|---------------|---------|
| F                    | Reports                                                |                |           |               |                     |               |               |         |
|                      | Favorites List Reports Sales Reports Inventory Reports | Scheduled Repo |           | a Exports     |                     |               |               |         |
|                      | Current Scheduled Reports                              |                |           | 3 - 4 - 1 - 1 |                     |               |               |         |
| Dashboard            | Name                                                   | Туре           | Frequency | Run Day       | Last Ran            | Recipient     | Run Time      |         |
| ~                    | Daily Dept Sales                                       | ucReports_Dep  | Daily     |               | 12/13/2016 11:28 AM | Email         | 11:00 PM      |         |
|                      | Daily Tax Report                                       | ucReports_Sale | Daily     |               | 12/18/2016 10:29 AM | Email         | 3:00 AM       |         |
|                      | Daily Z Report                                         | ucReports_RegZ | Daily     |               | 12/18/2016 10:29 AM | Email         | 1:00 AM       |         |
| Pricebook            |                                                        |                |           |               |                     |               |               |         |
|                      |                                                        |                |           |               |                     |               |               |         |
|                      |                                                        |                |           |               |                     |               |               |         |
| Inventory            |                                                        |                |           |               |                     |               |               |         |
| inventory            |                                                        |                |           |               |                     |               |               |         |
|                      |                                                        |                |           |               |                     |               |               |         |
| _                    |                                                        |                |           |               |                     |               |               |         |
| Reports              |                                                        |                |           |               |                     |               |               |         |
|                      |                                                        |                |           |               |                     |               |               |         |
|                      |                                                        |                |           |               |                     |               |               |         |
|                      |                                                        |                |           |               |                     |               |               |         |
| <b>**</b>            |                                                        |                |           |               |                     |               |               |         |
| Maintenance          |                                                        |                |           |               |                     |               |               |         |
|                      |                                                        |                |           |               |                     |               |               |         |
| <b>*</b> =           | Edit Report                                            |                |           |               |                     |               | Delete Rep    | port    |
|                      |                                                        |                |           |               |                     |               |               |         |
| Loyalty              |                                                        |                |           |               |                     |               |               |         |
| r++1                 |                                                        |                |           |               |                     |               |               |         |
|                      |                                                        |                |           |               |                     |               |               |         |
| Schedules            |                                                        |                |           |               |                     |               |               |         |
| Schedules            |                                                        |                |           |               |                     |               |               |         |
|                      |                                                        |                |           |               |                     |               |               |         |
|                      |                                                        |                |           |               |                     | Store Mode (S | tore # 1) Set | tinas . |
|                      |                                                        |                |           |               |                     | concimode (d  |               | <u></u> |

2

## How to Schedule a Report

4. Choose the "Add" button

- 1. From within Director, choose the "Reports" button
- 2. After choosing any report and inputting the desired parameters, choose the "Add to Scheduled Reports" hyperlink
- up. Input the preferred delivery methods and time, as well as give the scheduled report a name

The FasTrax Scheduled Tasks program must be set to run as a scheduled task every hour on the machine that functions as the server.

Add

For assistance with configurations, please contact Technical Support at <a href="https://www.support.org/astrony.com">Support@FasTraxPOS.com</a>

3. The "Add To Scheduled Reports" window will pop

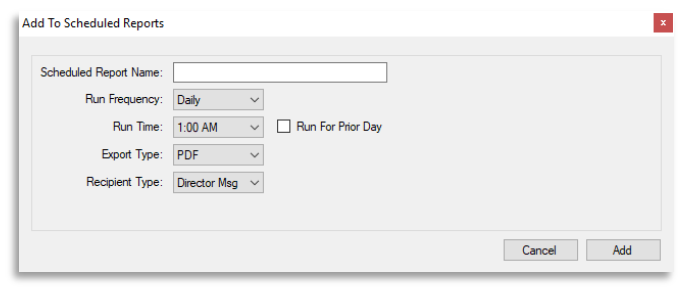

Add To Scheduled Reports

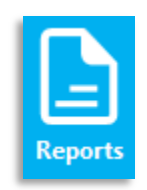

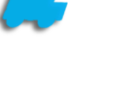